Grading the practical procedures submitted by students.

1

The instructor will click the Procedure Tracker Gradebook app icon to grade the procedure.

| Z@ CENGAGE   MINDTAP                                                                                                    |                  |                   | _                | Q Search this course 💿 🚊 Jessica                                                                                                    |
|----------------------------------------------------------------------------------------------------|------------------|-------------------|------------------|----------------------------------------------------------------------------------------------------|
| Milady Standard Cosmetology                                                                                                  |                  |                   |                  |                                                                                                    |
|                                                                                                    | SHOW HIDDEN      | <b>10</b> (       | DIT 💶            | CLASS AVERAGE                                                                                                    |
| Expand all 🕹                                                                                                    | + Add / Cr       | eate              | Filters <b>T</b> | 20.1770                                                                                                    |
| C Getting Started                                                                                                    | 3                | activities        | ~                | Recent Activity Scores                                                                                                    |
| Think Beyond Getting Licensed                                                                                                | 0%<br>submitted  | 85%<br>avg score  | 100<br>paints    | This chart shows the average scores for activities that recently reached their due date. Hover over<br>an activity dot for more information. |
| While your primary focus right now is to complete this program and attain a license, this activity will encourage you to the | hink beyond that | t and pla         | ~                | 100%                                                                                                    |
| 🗅 Part 1: History & Career Opportunities                                                                                     | 82               | activities        | ~                | • 20% 20%                                                                                                    |
| Part 2: General Sciences                                                                                                    | 222              | activities        | ~                | 50%                                                                                                    |
| 🗅 Part 3: Hair Care                                                                                                    | 271              | activities        | ~                |                                                                                                    |
| 🗅 Part 4: Skin Care                                                                                                    | 87               | activities        | ~                |                                                                                                    |
| Part 5: Nail Care                                                                                                    | 104              | activities        | ~                | First graded                                                                                                    |
| Part 6: Business Skills                                                                                                    | 85               | activities        | ~                |                                                                                                    |
| Practical Procedure Tracker Due Nov 14, 2019 @ 2:00 AM EST  COUNTS TOWINDS GRADE                                             | 0%<br>submitted  | 0.0%<br>avg score | 100<br>points    | C C C C C C C C C C C C C C C C C C C                                                                                                    |

2

#### Click "View Students."

| 🖓 CENGAGE   MINDTAP             |                             | c | Search this course | 🚊 Jessica 🗸 |
|---------------------------------|-----------------------------|---|--------------------|-------------|
| Procedure Tracker Gradebook     |                             |   |                    | ж 🗙 😑       |
|                                 | PRACTICAL PROCEDURE TRACKER |   |                    | -           |
| Admin Links                     |                             |   |                    | 2           |
| View Studeets<br>Manage Library |                             |   |                    | 0           |
|                                 |                             |   |                    |             |
|                                 |                             |   |                    | 1           |
|                                 |                             |   |                    | <u>هم</u>   |
| 1                               |                             |   |                    |             |
|                                 |                             |   |                    | <u></u>     |
| 1                               |                             |   |                    | •           |
| 1                               |                             |   |                    | A-2         |
|                                 |                             |   |                    | <b>e</b>    |
| 1                               |                             |   |                    | Q           |

Topic:Using the Procedure Tracker GradebookLevel:IntermediateIntended For:Instructors, Lead Instructors/MindTap Admins

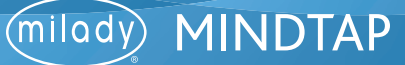

3

#### Select the desired student.

| CENGAGE   MINDTAP           |                             | c | Search this course 🛛 🚊 Jessica 🗸 |
|-----------------------------|-----------------------------|---|----------------------------------|
| Procedure Tracker Gradebook |                             |   | ж х 😑                            |
|                             | PRACTICAL PROCEDURE TRACKER |   | -                                |
|                             |                             |   |                                  |
| Back to Admin               |                             |   | 2                                |
| Ashley Walker 95%           |                             |   | 6                                |
| Appela Williams 0%          |                             |   |                                  |
|                             |                             |   | <b>2</b>                         |
|                             |                             |   | •€                               |
|                             |                             |   |                                  |
|                             |                             |   | \$                               |
|                             |                             |   | •                                |
|                             |                             |   | A-2                              |
|                             |                             |   |                                  |
|                             |                             |   | Q                                |

4

Locate procedures that need to be graded. These procedures will be labeled "Enter Grade." If a student uploaded an image it will display next to the procedure with the face silhouette icon. Click the silhouette icon to view the shared image.

| CENGAGE   MINDTAP                    |      | Q Search this course | Ø Jessica ∨ |
|--------------------------------------|------|----------------------|-------------|
| cedure Tracker Gradebook             |      |                      | н х 🦲       |
|                                      |      |                      |             |
| duarana Cenea                        |      |                      |             |
| Marage score                         |      |                      |             |
|                                      |      |                      | <b>N</b>    |
|                                      |      |                      | 6           |
|                                      |      |                      |             |
|                                      | 95%  |                      |             |
|                                      | 5570 |                      | 2           |
|                                      |      |                      | •ž          |
|                                      |      |                      |             |
|                                      |      |                      |             |
| Total Procedures                     |      |                      | ~           |
| lotal number of Procedures Completed |      |                      |             |
| Ashley Walker                        |      |                      | A-Z         |
| Return To List                       |      |                      | A 1         |
| Hair : Long Hair Hairstyles          |      |                      |             |
| 01/15/2020                           |      | C Enter Gr           |             |
|                                      |      |                      | 0           |

Topic:Using the Procedure Tracker GradebookLevel:IntermediateIntended For:Instructors, Lead Instructors/MindTap Admins

2

MINDTAP

(milady)

#### Enter a grade and desired comments. Click "Save."

| ⟨⟩ CENGAGE   MINDTAP                 | Q Search this course | 0 🛓 Jessica 🗸 |
|--------------------------------------|----------------------|---------------|
| Procedure Tracker Gradebook          |                      | ж <u>ж</u> 😑  |
|                                      |                      | · ·           |
| Average Score                        |                      | 1             |
|                                      |                      |               |
| Enter Grade x                        |                      | 6             |
| Long Hairt Hairts/el 0 2             |                      |               |
| Grade 100                            |                      | 2             |
| leev, this is an incredible up-do∣   |                      | ₽£            |
| Comments                             |                      |               |
| Total Procedures                     |                      | \$            |
| Total Number of Piscedures Completed |                      |               |
| Adviey Walker                        |                      | AZ            |
| Roters To List                       |                      |               |
|                                      |                      |               |
|                                      | O Enter              |               |

# 6

5

The graded procedure will display on instructors Procedure Tracker Gradebook dashboard. You will have the option to "Edit."

| CENGAGE MINDTAP             |      | Q Search this course | 0    | <u>•</u> Je | sica v |
|-----------------------------|------|----------------------|------|-------------|--------|
| cedure Tracker Gradebook    |      |                      | H    | ×           | 6      |
|                             |      |                      |      | ľ           |        |
| Average Score               |      |                      |      | 1           | 1      |
|                             |      |                      |      | 1           |        |
|                             |      |                      |      | . 1         |        |
|                             |      |                      |      | . 1         | 0      |
|                             | 000% |                      |      | . 1         | L      |
|                             | 98%  |                      |      |             | 2      |
|                             |      |                      |      | 1           | •5     |
|                             |      |                      |      | 1           |        |
|                             |      |                      |      | . 1         | •      |
| Total Procedures            |      |                      |      | . 1         | ~      |
|                             |      |                      |      | . 1         | -      |
| Ashley Walker               |      |                      |      | . 1         | A-Z    |
| Return To List              |      |                      |      | . 1         | 0      |
| Hair : Long Hair Hairstyles |      |                      |      |             | 0      |
| 01/15/2020 100%             |      | 0                    | Edit |             | 0      |
|                             |      |                      |      | - 11        |        |

Topic:Using the Procedure Tracker GradebookLevel:IntermediateIntended For:Instructors, Lead Instructors/MindTap Admins

(milady) MINDTAP

**Please Note:** To export a report of the recorded procedures, select "Export Report." Select either detailed report or summary report. Both report types will open as an Excel file.

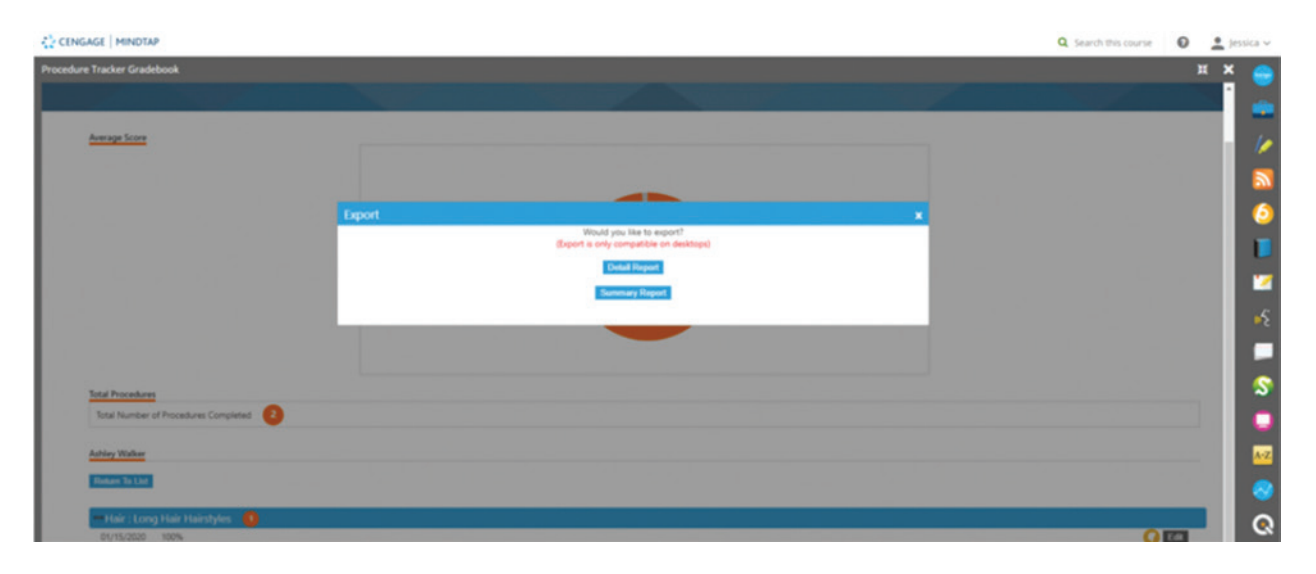

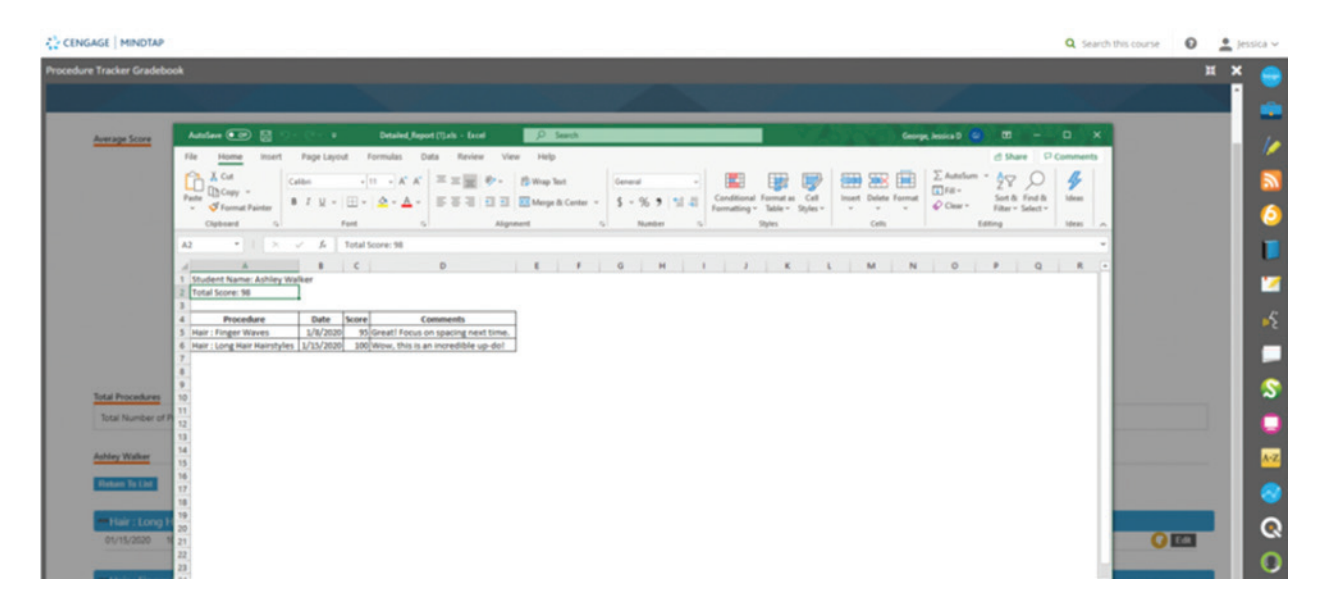

Topic:Using the Procedure Tracker GradebookLevel:IntermediateIntended For:Instructors, Lead Instructors/MindTap Admins

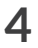

MINDTAP

(milady)

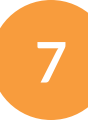

To manage procedure category and/or procedure type, click "Manage Library."

| CENGAGE   MINDTAP           |                             | Q | Search this course 🛛 🚨 Jessica 🗸 |
|-----------------------------|-----------------------------|---|----------------------------------|
| Procedure Tracker Gradebook |                             |   | 🗵 🗶 😑                            |
|                             |                             |   |                                  |
| 3.57                        | PRACTICAL PROCEDURE TRACKER |   | 1                                |
| Admin Links                 |                             |   | 2                                |
| View Students               |                             |   | 6                                |
|                             |                             |   |                                  |
|                             |                             |   | <b>1</b> 2                       |
|                             |                             |   | <b>۶</b> •                       |
|                             |                             |   |                                  |
|                             |                             |   | \$                               |
|                             |                             |   | •                                |
|                             |                             |   | A-Z                              |
|                             |                             |   |                                  |
|                             |                             |   | Q                                |

8

The items that are found under "Library" come pre-populated within your MindTap course.

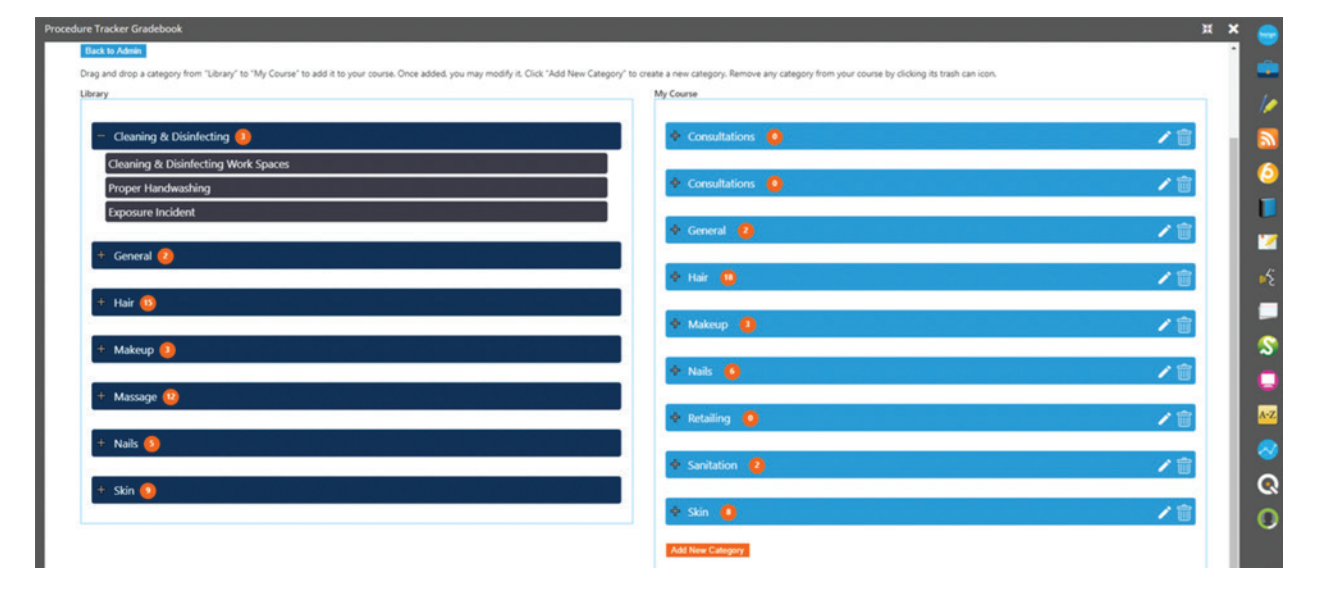

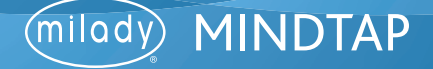

9

To make edits to your "My Course" procedure categories you can remove the procedure category using the trash can icon. Use the pencil icon to edit procedure name. To add a new procedure category, click the "Add New Category" button.

| ary                                     | My Course         |               |
|-----------------------------------------|-------------------|---------------|
| - Cleaning & Disinfecting 🤨             | 🔶 Consultations 🧕 | 1             |
| Cleaning & Disinfecting Work Spaces     | Consultations     |               |
| Proper Handwashing<br>Exposure Incident |                   |               |
|                                         | 🔶 General 👩       | / 合           |
| + General 🕗                             | A Har 👩           | 10            |
| + Hair 🙆                                |                   |               |
|                                         | 💠 Makeup 🧕        | 2011年1月1日 / 官 |
| + Makeup 🧾                              | 🔶 Naik 🚯          | 12            |
| + Massage 😐                             |                   |               |
| -                                       | + Retailing 🧕     | /官            |
| + Nails 🔕                               | ♦ Sanitation 2    | /言            |
| + Skin 🚺                                |                   |               |
|                                         | 🔶 Skin 🧕          |               |

## 10

#### Enter the category name. Click "Add."

| brary                       |              | My Course            |     |
|-----------------------------|--------------|----------------------|-----|
| + Cleaning & Disinfecting 🔕 |              | Consultations 🧕      | /=  |
| + General 😢                 | Add Category |                      | / 🕯 |
| + Hair 🚯                    |              | Name Mer's Harcoting | /8  |
| + Makeup 📵                  |              | + nor ()             | /8  |
| + Massage 😰                 |              | 🔶 Makeup 📵           | /8  |
| + Nails 😣                   |              | 🕈 Natis 🙃            | /8  |
|                             |              |                      | 10  |

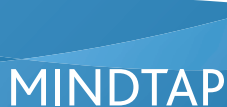

(milady)

6

11

To add new procedure expand the desired procedure category. Click "Add New Procedure" button.

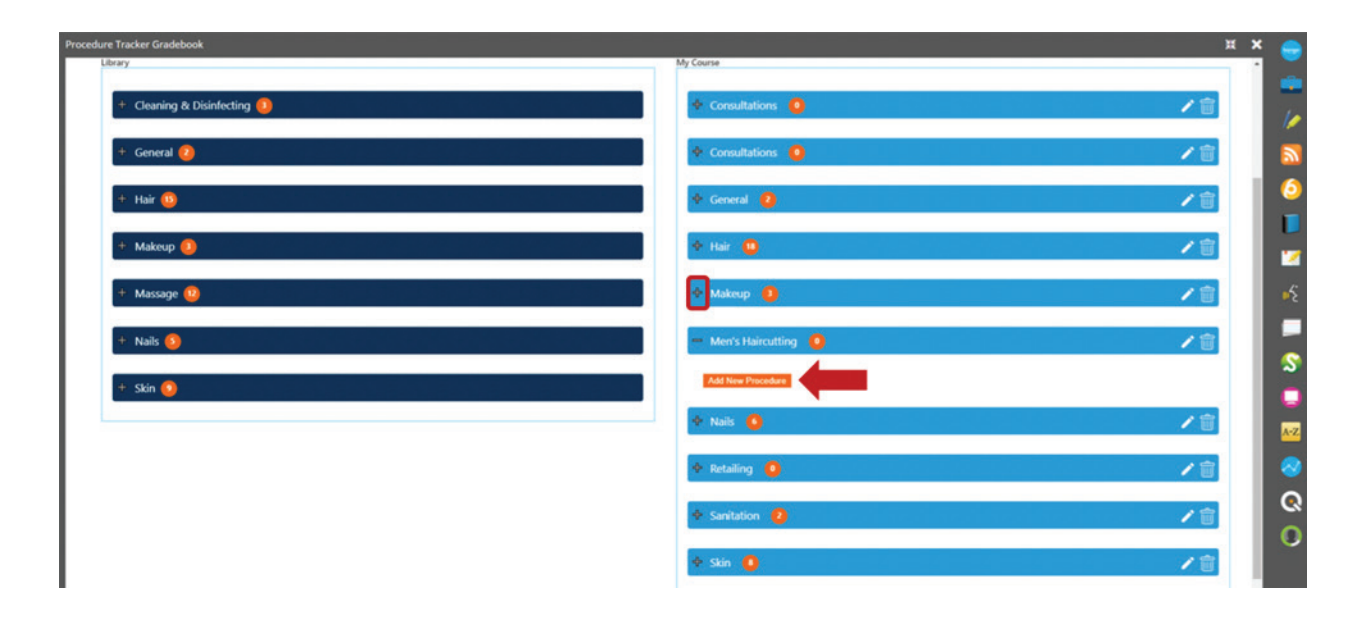

## 12

#### Enter the procedure name. Click "Add."

| Procedure Tracker Gradebook                                                                                     |                     | н 🗙 👄 |
|----------------------------------------------------------------------------------------------------|---------------------|-------|
| Ubrary                                                                                                    | My Course           |       |
| + Cleaning & Disinfecting 🧕                                                                                     | Consultations       | /8    |
| + General 🧿                                                                                                    | Consultations Q     |       |
| + Hair () Add Procedure                                                                                         |                     | ×1    |
| + Makeup 🐌                                                                                                    | Ame [Flat Top Cut]  | Z 🕯 🚽 |
| + Massage 😢                                                                                                    | 🔶 Makeup 🧕          | 1     |
| + Nails 🔕                                                                                                    | - Men's Haircutting | Z1    |
| + Skin 🔕                                                                                                    | All New Procedure   |       |
| the second second second second second second second second second second second second second second second se | ◆ Nals O            | / 🕯 📈 |
|                                                                                                    | Retailing           | 28    |
|                                                                                                    | Sanitation 😰        | 21 Q  |
|                                                                                                    | ♦ Stin ()           | Z0    |

Topic:Using the Procedure Tracker GradebookLevel:IntermediateIntended For:Instructors, Lead Instructors/MindTap Admins

MINDTAP

(milady)

13

The procedure will populate under the category. The added category and procedure will now show in students' options.

| Back to Admin                                                                           |                                                                                                    |                                      |
|-----------------------------------------------------------------------------------------|----------------------------------------------------------------------------------------------------|--------------------------------------|
| Arag and drop a category from "Library" to "My Course" to add it to your course. Once a | dded, you may modify it. Click "Add New Category" to create a new category. Remove any category from your course by clicking its trash | can icon.                            |
| lbrary                                                                                  | My Course                                                                                                    |                                      |
| + Cleaning & Disinfecting 🕕                                                             | Consultations 🧕                                                                                                    | /=                                   |
| + General 🥝                                                                             | Consultations 🧕                                                                                                    | /會                                   |
| + Hair 🚯                                                                                | 🔶 General 🧕                                                                                                    | 18                                   |
| + Makeup                                                                                | 🔶 Heir 🧿                                                                                                    | /:/::://:://::/::/:::/:::/:::/:::/:: |
| + Massage 😰                                                                             | 🔶 Makeup 🏮                                                                                                    | /會                                   |
| + Maile                                                                                 | - Men's Haircutting                                                                                                    | 10                                   |

14

#### Click the "X" to close.

| ₹ <sup>1</sup> / <sub>2</sub> CENGAGE   MINDTAP                                                                                                    |                                                                                                    | Q. Search this course 🛛 💽 Jessica 🗸 |
|----------------------------------------------------------------------------------------------------|----------------------------------------------------------------------------------------------------|-------------------------------------|
| Procedure Tracker Gradebook                                                                                                    |                                                                                                    | I 🗙 😑                               |
| Drag and drop a category from "Library" to "My Course" to add it to your course. Once added, you may modify it. Click: "Add New Category" to co<br>Library | eate a new category. Remove any category from your course by clicking its trash can icon.<br>My Course |                                     |
| + Cleaning & Disinfecting 🦲                                                                                                    | Consultations                                                                                          | /官 🖉                                |
| + General 🧕                                                                                                    | ♦ Consultations <b>()</b>                                                                              |                                     |
| + Hair 🗓                                                                                                    | 🔶 General 🔕                                                                                            | /i D                                |
| + Makeup 🚺                                                                                                    | 🔶 Hair 📵                                                                                               | /8                                  |
| + Massage 😳                                                                                                    | 🔶 Makeup 🏮                                                                                             | /8                                  |
| + Nails 🧕                                                                                                    | ♦ Men's Haircutting 🧕                                                                                  | ∕∎ \$                               |
| + Skin 🔕                                                                                                    | + Nais O                                                                                               | /8                                  |
|                                                                                                    | ♦ Retailing <b>()</b>                                                                                  | /1                                  |
|                                                                                                    | Sanitation 2                                                                                           | <b>∠</b> ≣ Q                        |
|                                                                                                    | 🕈 Skin 🧕                                                                                               | /∎ 0                                |
|                                                                                                    | Add New Category                                                                                       |                                     |

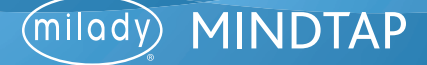

8